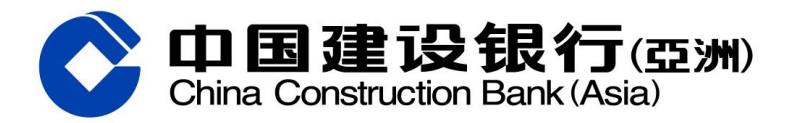

## 啟動網上銀行及手機銀行服務示範(桌面版)

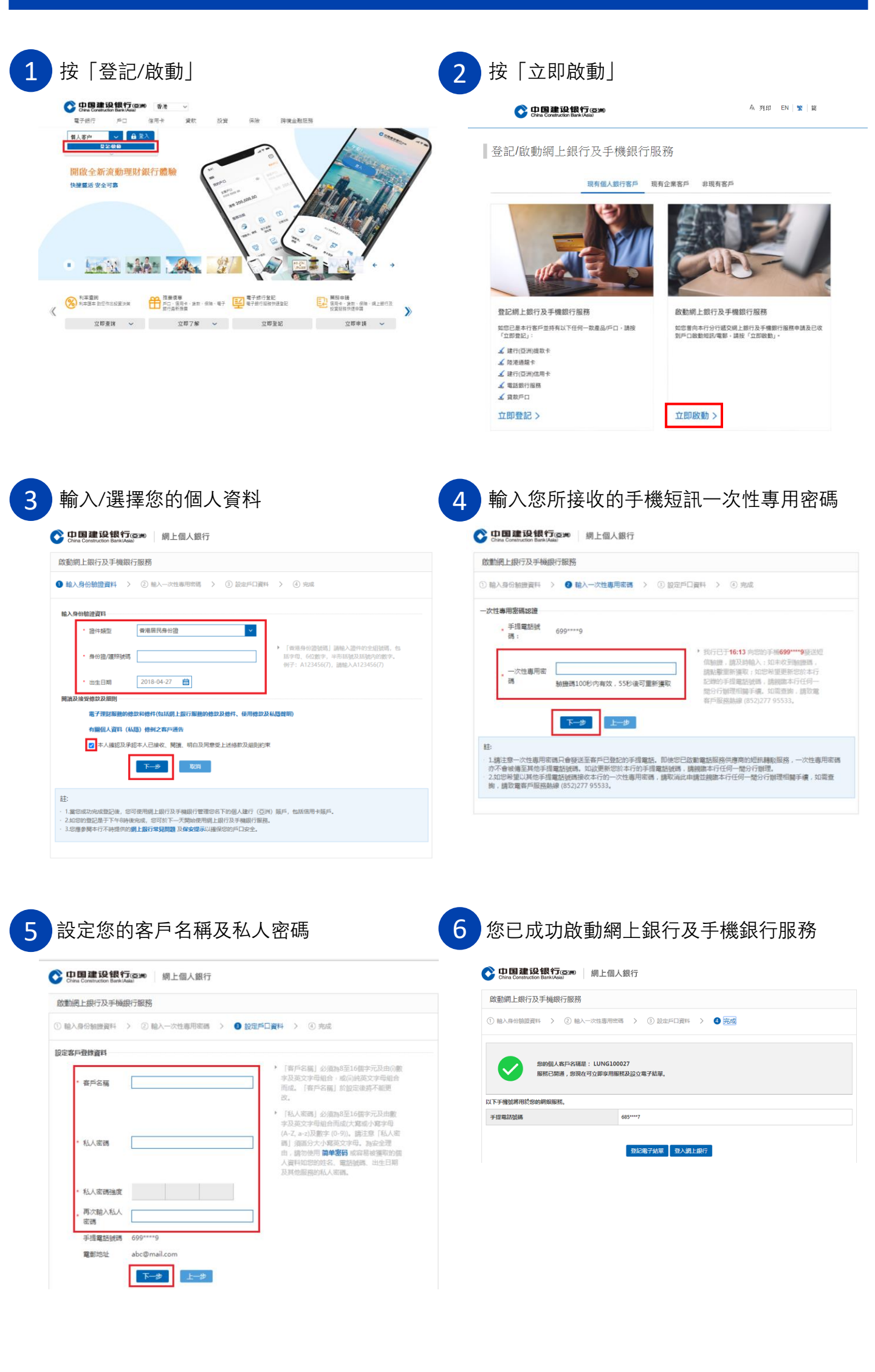